### **BAB IV**

## HASIL DAN PEMBAHASAN

# IV.1. Tampilan Hasil

Berikut adalah tampilan hasil dan pembahasan dari perancangan aplikasi pemasaran furniture pada PT. Hansar Citra Mandiri.

1. Tampilan Form Menu Login

Tampilan Form login ini merupakan halaman untuk dapat masuk ke aplikasi dan mengoperasikannya, seperti terlihat pada gambar IV.1.

| <u>\$</u>   | -     | x |
|-------------|-------|---|
| LOGIN ADMIN |       |   |
| Username    |       |   |
| Password    |       |   |
|             | Login |   |
|             |       |   |

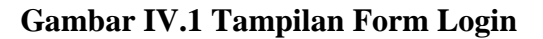

2. Tampilan Form Menu Utama

Form ini berfungsi untuk menampilkan menu entri data, menu transaksi,

menu laporan, dan menu keluar, seperti dilihat pada gambar IV.2.

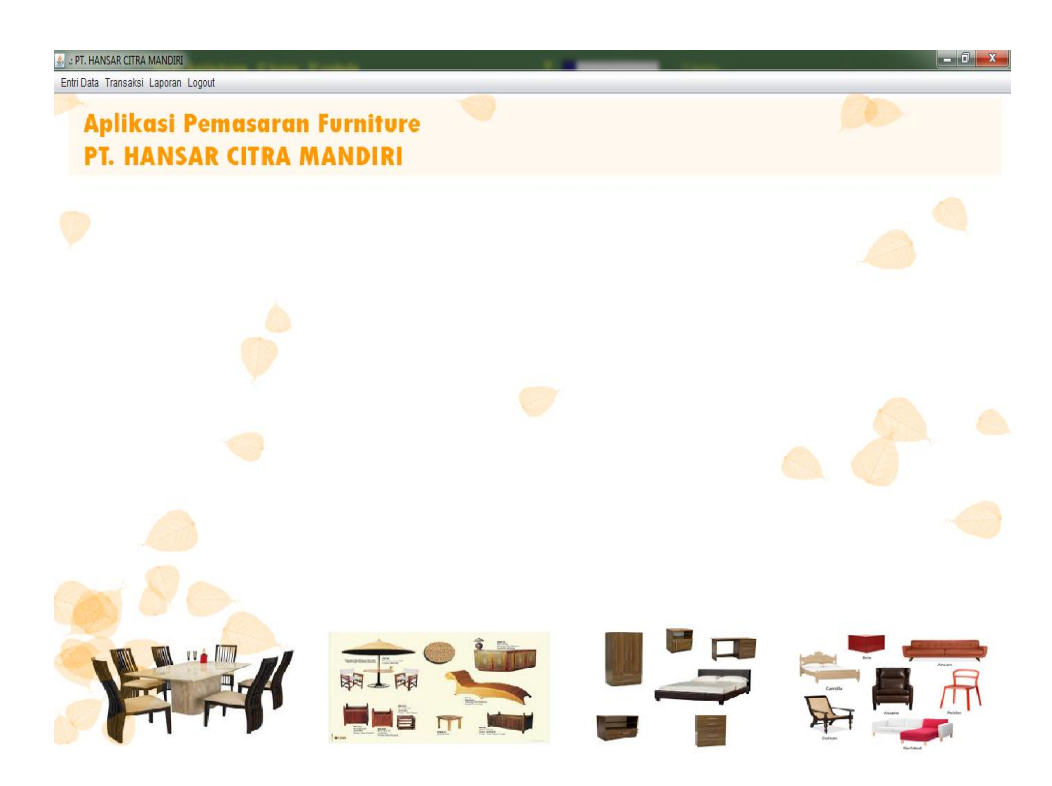

Gambar IV.2. Tampilan Form Menu Utama

3. Tampilan Form Input Data Pelanggan

Tampilan form input data pelanggan ini bertujuan untuk menginput data

| HANSAR CITRA MANDIRI          | and the second second second second second second second second second second second second second second second | CONTRACTOR AND A DESCRIPTION OF A DESCRIPTION OF<br>A DESCRIPTION OF A DESCRIPTION OF A DESCRI |                         |            |  |
|-------------------------------|----------------------------------------------------------------------------------------------------|----------------------------------------------------------------------------------------------------|-------------------------|------------|--|
| oata Transaksi Laporan Logout |                                                                                                    |                                                                                                    |                         |            |  |
| PELANGGAN                     | ALC: NO                                                                                                    |                                                                                                    |                         |            |  |
|                               |                                                                                                    |                                                                                                    |                         |            |  |
|                               | Kode / Nama Pelanggan                                                                                            |                                                                                                    |                         |            |  |
|                               |                                                                                                    |                                                                                                    |                         |            |  |
| na Pelanggan                  |                                                                                                    |                                                                                                    |                         |            |  |
|                               |                                                                                                    |                                                                                                    |                         |            |  |
| nat                           | *                                                                                                    |                                                                                                    |                         |            |  |
|                               | Kode_Pelanggan                                                                                                   | Nama_Pelanggan                                                                                                    | Alamat                  | Telp       |  |
|                               | 18000008                                                                                                    | Palapa Hotel                                                                                                    | JI. Sultan Syarif Kasim | 06754329   |  |
|                               | 18000007                                                                                                    | PT. Wira Utama                                                                                                    | JI. HM Yamin            | 06145326   |  |
| - ·                           | 18000009                                                                                                    | Mr. Sudjatmiko                                                                                                    | Hermes Place            | 0616787654 |  |
|                               | 18000010                                                                                                    | ifmr. ar                                                                                                    | jl.timur                | 09876534   |  |
|                               |                                                                                                    |                                                                                                    |                         |            |  |
|                               |                                                                                                    |                                                                                                    |                         |            |  |
|                               |                                                                                                    |                                                                                                    |                         |            |  |
|                               |                                                                                                    |                                                                                                    |                         |            |  |

mengenai data pelanggan, seperti terlihat pada gambar IV.3.

#### Gambar IV.3. Tampilan Form Input Data Rekanan

#### 4. Tampilan Form Input Data Barang

Tampilan form input data barang ini bertujuan untuk menginput data mengenai data barang, seperti terlihat pada gambar IV.4.

| 🛓 .: PT. HANSAR C | TTRA MANDIRI        | And the second     |             | And it is not in case |             |            |            |      | ō X   |
|-------------------|---------------------|--------------------|-------------|-----------------------|-------------|------------|------------|------|-------|
| Entri Data Trans  | aksi Laporan Logout |                    |             |                       |             |            |            |      |       |
| DATA BARANG       |                     |                    | TRA 200     |                       |             |            |            |      |       |
|                   |                     |                    |             |                       |             |            |            |      |       |
|                   |                     | Kode / Nama Barang |             |                       |             |            |            |      |       |
|                   |                     |                    |             |                       |             |            |            |      |       |
| Nama Barang       |                     | Kode_Barang        | Nama_Barang | Nama_Jenis            | Nama_Satuan | Harga_Beli | Harga_Jual | Stok |       |
|                   |                     | 14000007           | othelo      | sofa                  | seater      | 450000     | 500000     | 18   |       |
| Jenis Barang      | 1-office desk       | 14000008           | ed 7015 atc | executive desk        | Pcs         | 500000     | 600000     | 10   | · · · |
| Some Darang       | I blinde debit      | 14000009           | consorzio   | sofa                  | seater      | 400000     | 450000     | 14   |       |
| Satuan            | 1-Pcs               |                    |             |                       |             |            |            |      |       |
| Harga Beli        |                     |                    |             |                       |             |            |            |      |       |
| Harga Jual        |                     |                    |             |                       |             |            |            |      |       |
| Stok              | 0                   |                    |             |                       |             |            |            |      |       |
| Simpan            | Hapus Reset         |                    |             |                       |             |            |            |      |       |
|                   |                     |                    |             |                       |             |            |            |      |       |
|                   |                     |                    |             |                       |             |            |            |      |       |
| 3                 |                     |                    |             |                       |             |            |            |      |       |
| 5                 |                     |                    |             |                       |             |            |            |      |       |
|                   |                     |                    |             |                       |             |            |            |      |       |
|                   |                     |                    |             |                       |             |            |            |      |       |
|                   |                     |                    |             |                       |             |            |            |      |       |

## Gambar IV.4. Tampilan Form Input Data Barang

5. Tampilan Form Input Transaksi Pembelian

Tampilan form input Transaksi Pembelian ini bertujuan untuk menginput

data mengenai Transaksi Pembelian barang, seperti terlihat pada gambar IV.5.

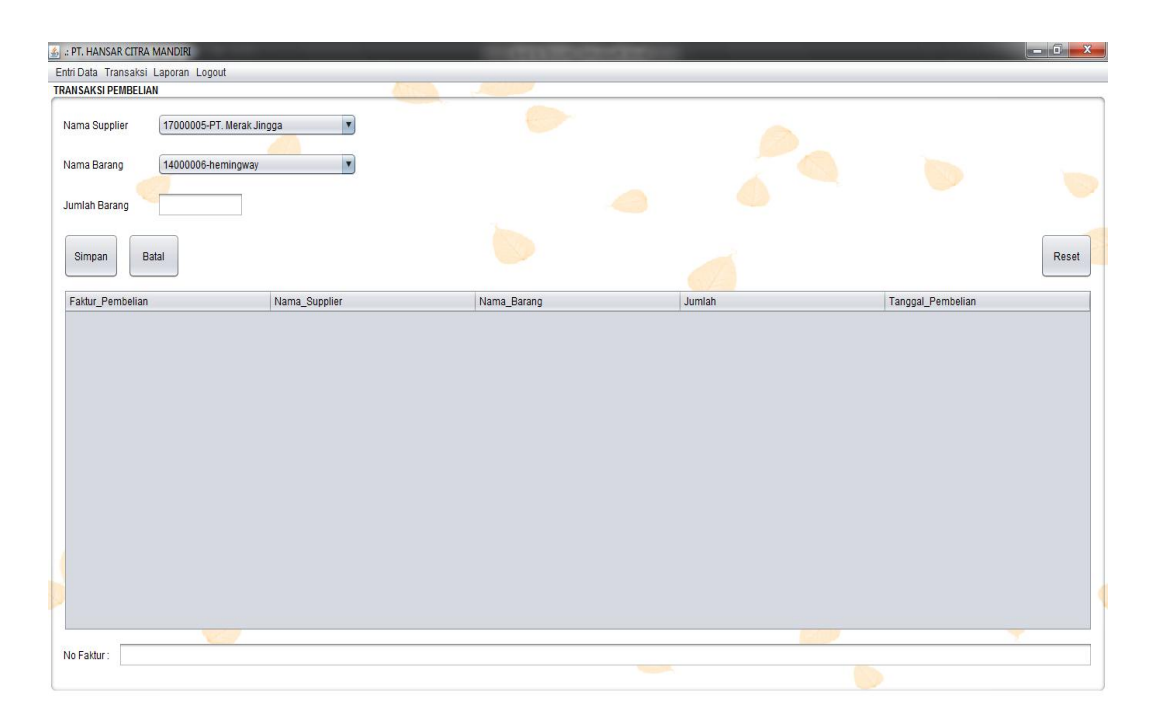

Gambar IV.5. Tampilan Form Input Transaksi Pembelian

6. Tampilan Form Input Transaksi Penjualan

Tampilan form input Transaksi Penjualan ini bertujuan untuk menginput data mengenai Transaksi Penjualan Barang, seperti terlihat pada gambar IV.6.

| : PT. HANSA    | R CITRA MANDIRI        |                | 100000000000000000000000000000000000000 |        |                  | _ 0 <u>_</u> X |
|----------------|------------------------|----------------|-----------------------------------------|--------|------------------|----------------|
| Entri Data Tra | insaksi Laporan Logout |                |                                         |        |                  |                |
| TRANSAKSI PE   | NJUALAN                |                |                                         |        |                  |                |
| Pelanggan      | 18000008-Palapa Hotel  | •              |                                         |        |                  |                |
| Barang         | 14000006-hemingway     |                |                                         |        |                  |                |
| Harga          | 1                      |                |                                         |        |                  |                |
| Jumlah         |                        |                |                                         |        | Total            |                |
| Faktur Pen     | iiualan                | Nama Pelanggan | Nama Barang                             | Jumlah | Tanogal          |                |
|                |                        |                |                                         |        |                  |                |
| Simpan         | Batal                  |                |                                         |        | Taktur Penjualan |                |

Gambar IV.6. Tampilan Form Input Transaksi Penjualan

Berikut ini tampilan hasil laporan yang penulis rancang :

1. Tampilan Laporan Data Barang

Laporan Barang berfungsi untuk menampilkan laporan Data Barang. Adapun laporan Data Barang dapat dilihat pada gambar IV.7.

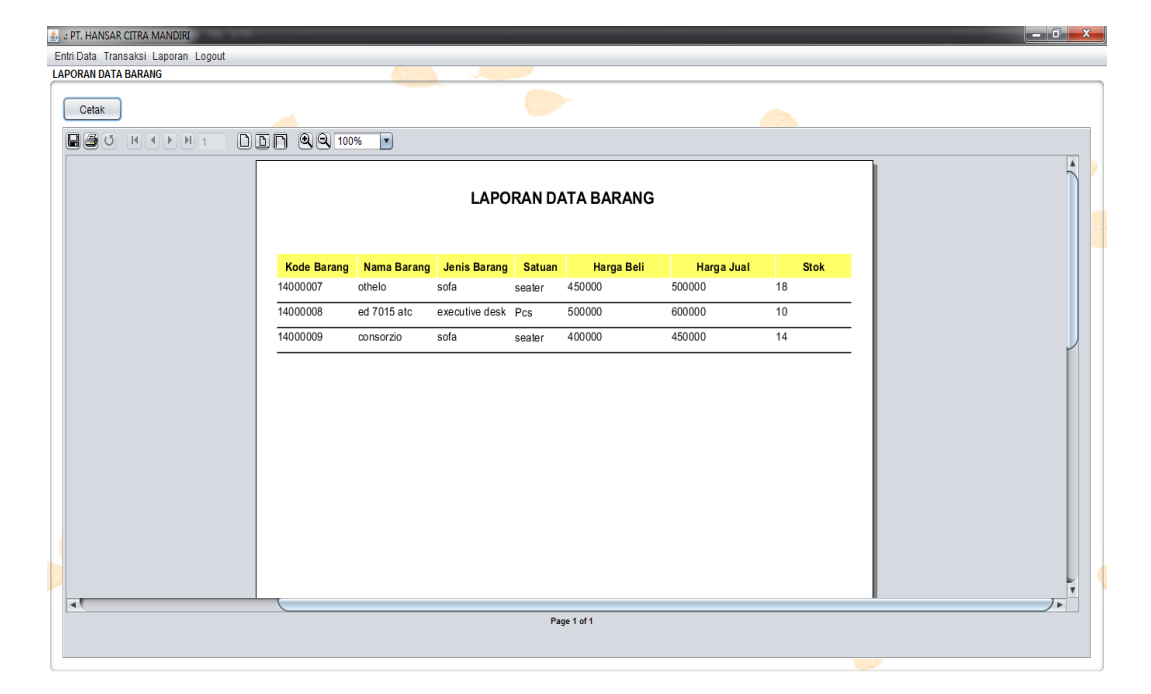

Gambar IV.7. Tampilan Laporan Data Barang

2. Tampilan Form Laporan Pembelian

Sebelum menampilkan laporan pembelian barang bulanan, Sebelum laporan ditampilkan, terlebih dahulu harus memilih kriteria yang akan ditampilkan seperti pada gambar IV.8.

Gambar IV.8. Tampilan Form Laporan Pembelian

Setelah katagori laporan diinputkan, maka akan muncul laporan pembelian

barang bulanan berdasarkan kriteria yang diinputkan seperti gambar di IV.9.

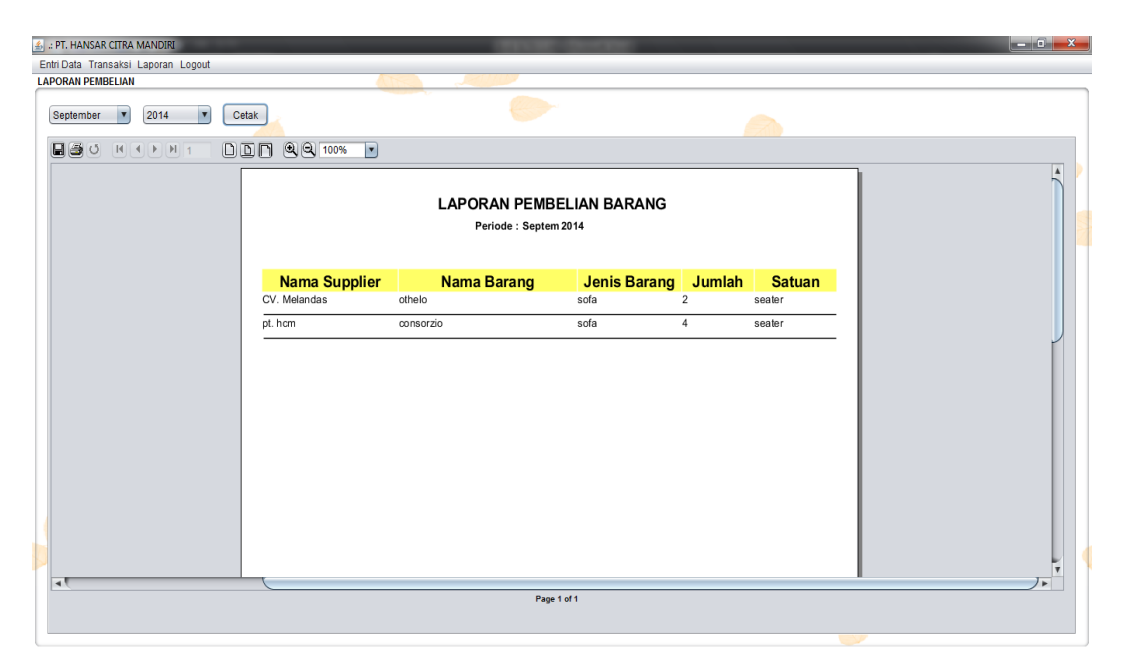

### Gambar IV.9. Tampilan Laporan Pembelian Bulanan

3. Tampilan Form Laporan Pembelian

Sebelum menampilkan laporan penjualan barang bulanan, Sebelum laporan ditampilkan, terlebih dahulu harus memilih kriteria yang akan ditampilkan seperti pada gambar IV.10.

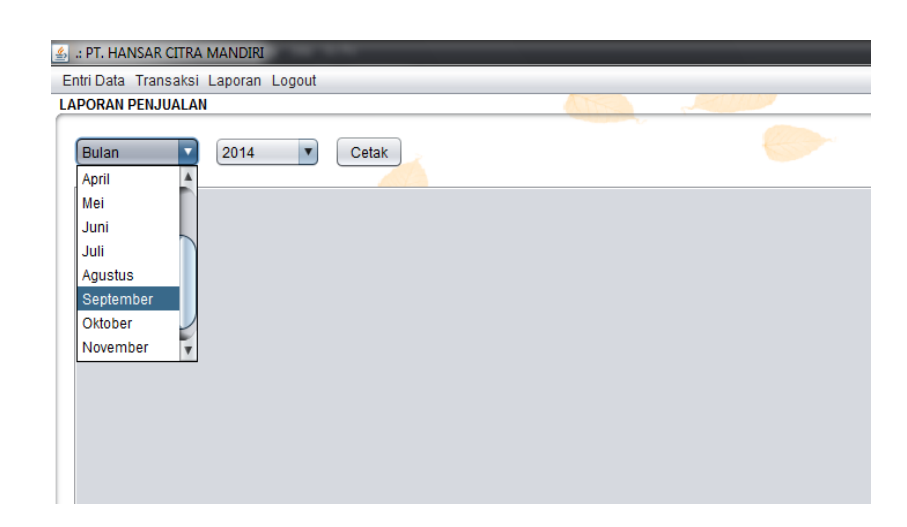

Gambar IV.10. Tampilan Form Laporan Penjualan

Setelah katagori laporan diinputkan, maka akan muncul laporan penjualan barang bulanan berdasarkan kriteria yang diinputkan seperti gambar di IV.11.

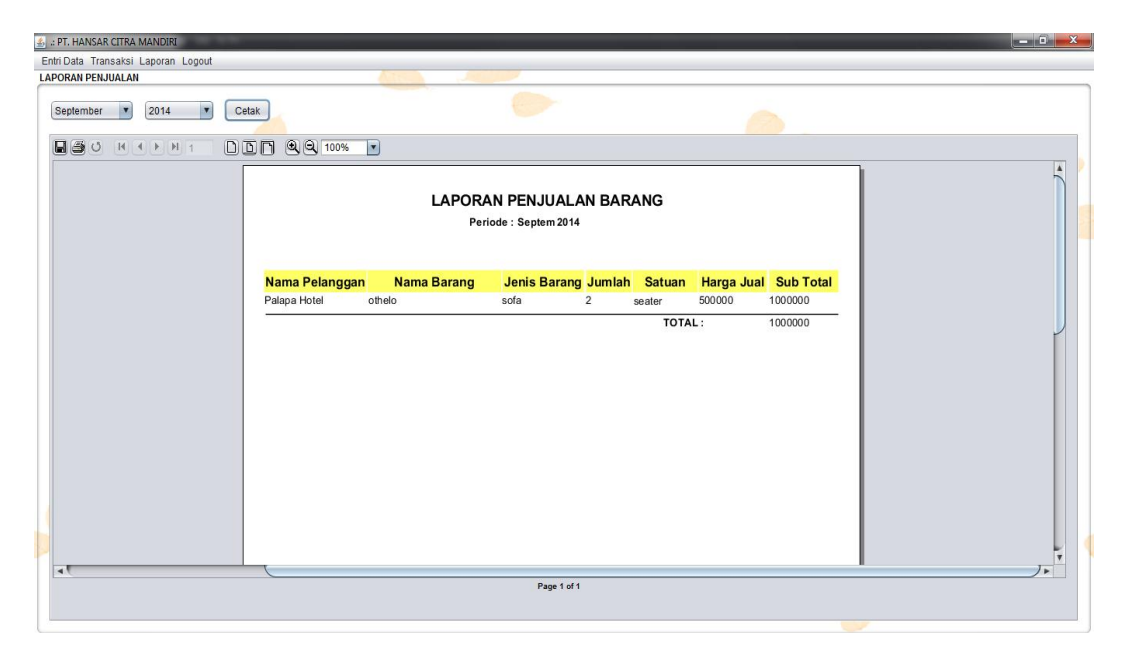

Gambar IV.11. Tampilan Laporan Penjualan Bulanan

#### IV.2. Pembahasan

1. Form Login.

*Form* login ini berguna untuk melindungi data, karena keamanan dari sistem yang di bentuk nantinya harus mendatangkan keamanan dari data user atau pengguna yang tidak semestinya mengakses data. sehingga bagi user yang tidak mengetahui password atau kata kunci tidak dapat secara leluasa mengakses data.

2. Form Menu Utama.

*Form* utama adalah sebagai gerbang masuk yang kedua ke dalam program di mana didalam di *form* ini disediakan menu-menu pilihan yang akan menampilkan *form* yaitu laporan pada *form* utama terdapat pilihan menu yaitu : Entri Data, Transaksi dan Laporan.

3. Form Menu Entri Data

*Form* ini berfungsi untuk menampilkan menu supplier, pelanggan, daftar barang, satuan dan jenis barang.

4. *Form* Menu Laporan

*Form* ini berfungsi untuk menampilkan laporan penjualan, laporan pembelian dan laporan data barang.

5. Form Menu Transaksi

*Form* ini berfungsi untuk menampilkan transaksi penjualan dan transaksi pembelian.

6. Form Menu logout

Form ini berfungsi untuk menampilkan menu logout dan keluar aplikasi.

#### IV.3 Kelebihan Dan Kekurangan Sistem Yang Dirancang.

1. Kelebihan Aplikasi Yang Dirancang

Adapun kelebihan dari Aplikasi yang dirancang sebagai berikut :

- a. Dengan adanya sistem ini proses penginputan data bisa lebih cepat dan baik.
- Meminimalisir tingkat kesalahan dalam pengolahan data pemasaran furniture pada PT. Hansar Citra Mandiri.
- c. Login bisa dilakukan dengan berulang-ulang
- 2. Kekurangan Sistem Yang Dirancang

Adapun kekurangan dari aplikasi yang dirancang sebagai berikut :

- Aplikasi ini hanya berlaku untuk proses pemasaran furniture pada PT. Hansar Citra Mandiri.
- b. Belum adanya sistem keamanan yang baik dalam perancangan sistem ini.
- c. Sistem belum menggunakan sistem berbasis online.